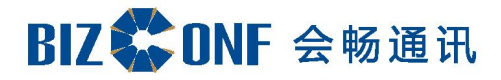

# 会畅超视云企业管理员

用户指南(V3.1.0)

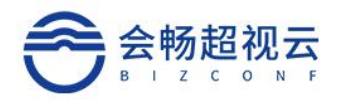

# 用户手册

| 更新历史   |        |       |      |
|--------|--------|-------|------|
| 编写人    | 日期     | 版本号   | 变更内容 |
| Amaris | 9月16日  | 1.0.0 | 编写   |
| Hank   | 4月12日  | v3.0  | 优化   |
| Hank   | 10月28日 | v3.1  | 产品发布 |
|        |        |       |      |

Email: css@bizconf.cn

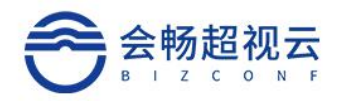

# 目录

| 1 | 企业管理员平台       | 5  |
|---|---------------|----|
|   | 1.1 用户账号      | 5  |
|   | 1.1.1 账号登录    | 5  |
|   | 1.1.2 客户端快速登录 | 5  |
|   | 1.1.3 账号信息    | 6  |
|   | 1.1.4 退出      | 6  |
|   | 1.2 首页仪表板     | 6  |
|   | 1.2.1 摘要统计    | 7  |
|   | 1.2.2 设备统计    |    |
|   | 1.2.3 会议室统计   |    |
|   | 1.2.4 部门统计    | 9  |
|   | 1.2.5 会议数量和时长 | 9  |
|   | 1.2.6 历史会议统计  |    |
|   | 1.2.7 会议排行榜   |    |
|   | 1.2.8 用户参会情况  |    |
|   | 1.2.9 会议室使用情况 |    |
|   | 1.3 用户管理      | 12 |
|   | 1.3.1 通讯录     |    |
|   | 1.3.2 角色      |    |
|   | 1.4 会议管理      | 19 |
|   | 1.4.1 会议列表    |    |
|   | 1.4.2 会议模板    |    |
|   | 1.4.3 会议并发统计  |    |
|   | 1.5 资源管理      | 25 |
|   | 1.5.1 云会议室    |    |
|   | 1.5.2 本地会议室   |    |
|   | 1.5.3 设备      |    |
|   | 1.5.4 号码资源    |    |
|   | 1.5.5 录制      |    |
|   | 1.6 设备注册      |    |
|   | 1.6.1 登陆码     |    |
|   | 1.7 系统配置      |    |
|   | 1.7.1 登录配置    |    |
|   | 1.7.2 安全配置    |    |
|   | 1.7.3 服务器配置   |    |
|   | 1.7.4 邮件模板    |    |
|   | 1.7.5 许可证     |    |
|   |               |    |

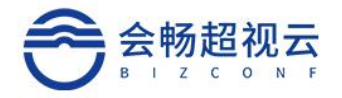

1.8 审计日志.......41

客服热线: 400 062 1818

Email: css@bizconf.cn

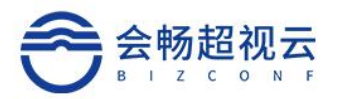

## 1 企业管理员平台

### 1.1 用户账号

### 1.1.1 账号登录

打开会畅超视云产品官网登录地址

https://passport.bizstreaming.cn/login

输入正确的账号(邮箱、手机号)、点击"下一步",选择管理登录,最后 输入密码登录,点击"登录"按钮即可登录成功。

| 会畅超视云 | 会畅超视云                | 会畅超视云              |
|-------|----------------------|--------------------|
| 0     | A ming_hu@bizconf.cn | 上海会畅集团 ~           |
|       | □ 上海会畅集团 ✓           | han' 🔳 @bizconf.cn |
| 下一步   |                      |                    |
|       | 自服务登录 管理登录           | ☑ 保持登录             |
| < 注册  | < 注册                 | 登录                 |

备注:

✔ 保持登录:默认为不勾选,若勾选"保持登录"则下次打开时会记住登录名及密码

### 1.1.2 客户端快速登录

用户登录客户端后可快速跳转"管理平台",如果用户具备管理员权限,则 显示"管理平台"快捷登录链接。点击"管理平台"将跳转浏览器登录企业管理 员操作页面。

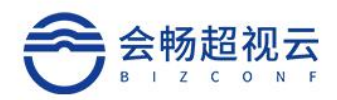

|   | <b>書明</b>    |       |
|---|--------------|-------|
|   | 产品部          | 预约会议  |
|   | 个人中心         | Endar |
|   | 管理平台         | 历史会议  |
|   | 设置           |       |
|   | 帮助中心<br>关于   |       |
|   | 退出登录         | ise . |
| - | 2022年2月25日周五 | _     |

### 1.1.3 账号信息

通过账号选择"个人信息",可以查看详细的个人信息。

|                    | 个人信息                                                       |
|--------------------|------------------------------------------------------------|
| hank_hu@bizconf.cn | 5.0                                                        |
| 个人信息               | 展号 III Put@bloconf.cn<br>現在 古月                             |
| 修改密码               | atilit ≤ n <sub>ph</sub> hu@baconf.on<br>etilit ind∯acor s |
| 登出                 | 新门 上統第20回<br>発音 "administrator"                            |
|                    | 取消 ■定                                                      |

### 1.1.4 退出

选择"退出"则退出当前系统登录。

### 1.2 首页仪表板

企业管理员通过首页可查看目前企业使用情况,包括:设备,会议室,部门 人数统计,会议数量和时长(按周查询),会议区间,TOP会议,个人参会情况 及会议室使用情况。

客服热线:400 062 1818

Email: css@bizconf.cn

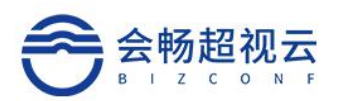

### 1.2.1 摘要统计

| 1          | 主页     | 主页            |         |
|------------|--------|---------------|---------|
| 20         | 用户管理   |               |         |
| 88<br>88   | 会议管理   | 正在进行会议        | 今日预约会议  |
| 諮          | 资源管理   | 5             | 1       |
| <b>\$</b>  | 设备注册 🗸 | 并发许可          | 会议室许可   |
| <b>_</b> 1 | 网络拓扑   | 9 1,000 / 925 | 0<br>0  |
| 0          | 系统配置   | 直播推流许可        | 网络研讨会许可 |
|            | 日志管理 ~ | 1             | 0       |
|            |        | 10            | 10      |

- > **正在进行会议:**显示当前本企业正在进行的会议场次;
- > 今日预约会议:显示当前本企业今天有计划的预约会议场次;
- » 并发许可:显示当前本企业购买的并发端口数量;
- > 会议室许可:显示当前本企业购买的云会议室数量;
- > **直播推流许可:**显示当前本企业购买的直播推流数量;
- > **会议室许可:**显示当前本企业购买的云会议室数量;

#### 备注:

✓ 业务模式:并发许可对应的是并发模式,会议室许可对应的是云会议室模式,二者不能并存于同一个企业;

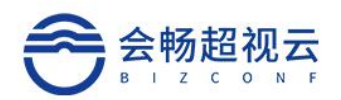

### 1.2.2 设备统计

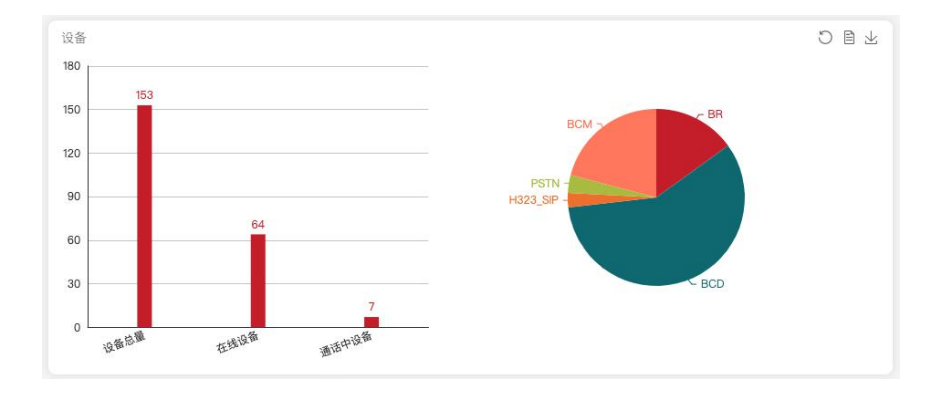

- > 设备总量:显示当前本企业终端总数量;
- > 在线设备:显示当前本企业终端在线数量;
- > 通话设备:显示当前本企业终端音视频通话中的数量;
- ▶ BCD: PC 桌面客户端设备类型;
- > BCM: 移动客户端设备类型;
- ▶ BR: 超视云 TV 会议终端设备类型;
- > PSTN: 电话语音设备类型;
- > H323 SIP: RC 网关设备类型;

### 1.2.3 会议室统计

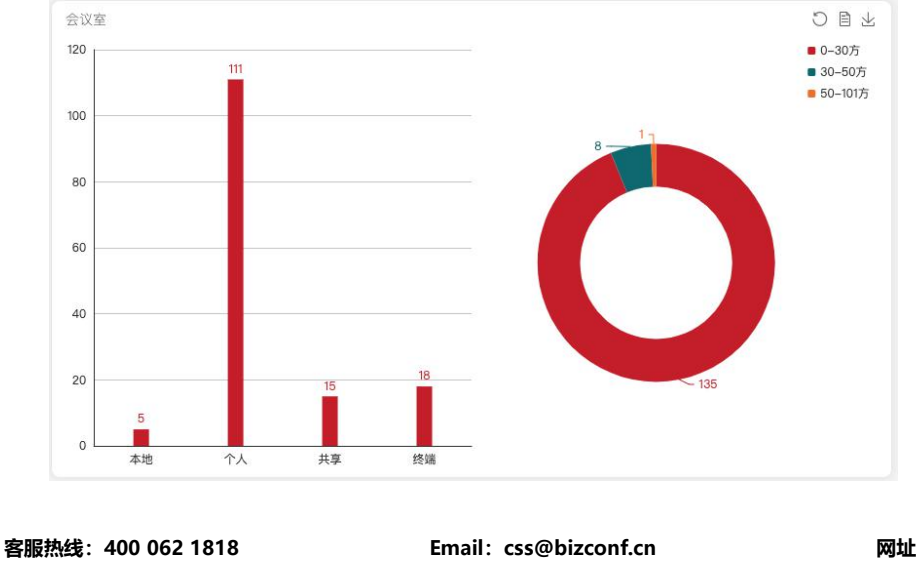

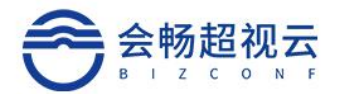

- **本地**:本地会议室终端召开会议数量;
- > 个人: 个人会议室召开会议数量;
- > **共享**: 共享会议室召开会议数量;
- > 终端: 会议室终端召开会议数量;

### 1.2.4 部门统计

总人数: 1258人

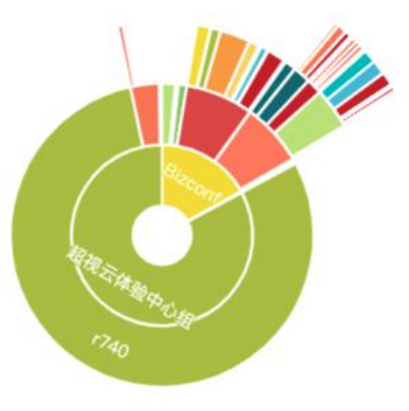

### 1.2.5 会议数量和时长

会议数量和时长统计分析当前本企业的会议安排情况。 总预约时长:显示当前本企业全员用户预约会议的时长; 总实际时长:显示当前本企业全员用户实际会议的时长; 总会议数:显示当前本企业全员用户的会议场次;

客服热线: 400 062 1818

Email: css@bizconf.cn

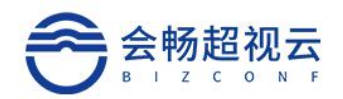

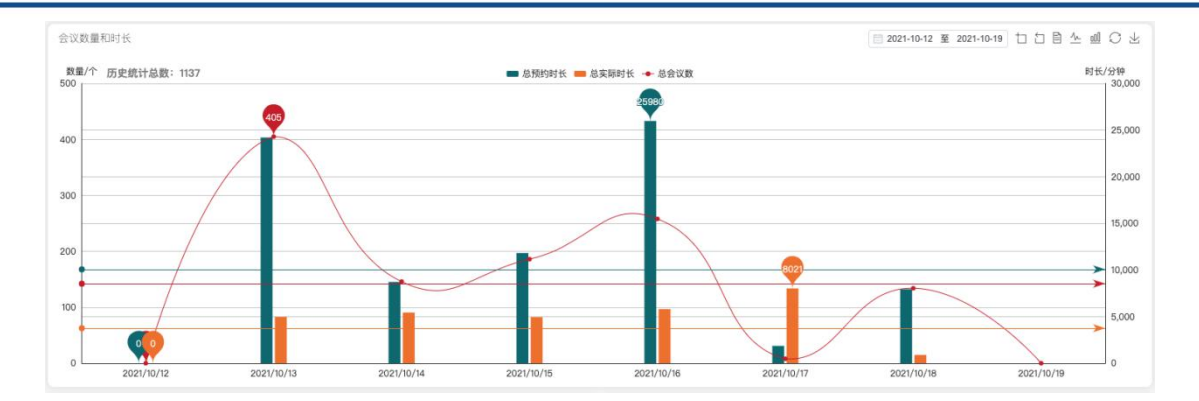

### 1.2.6 历史会议统计

根据会议时长统计分析当前本企业的历史会议报告数量情况。

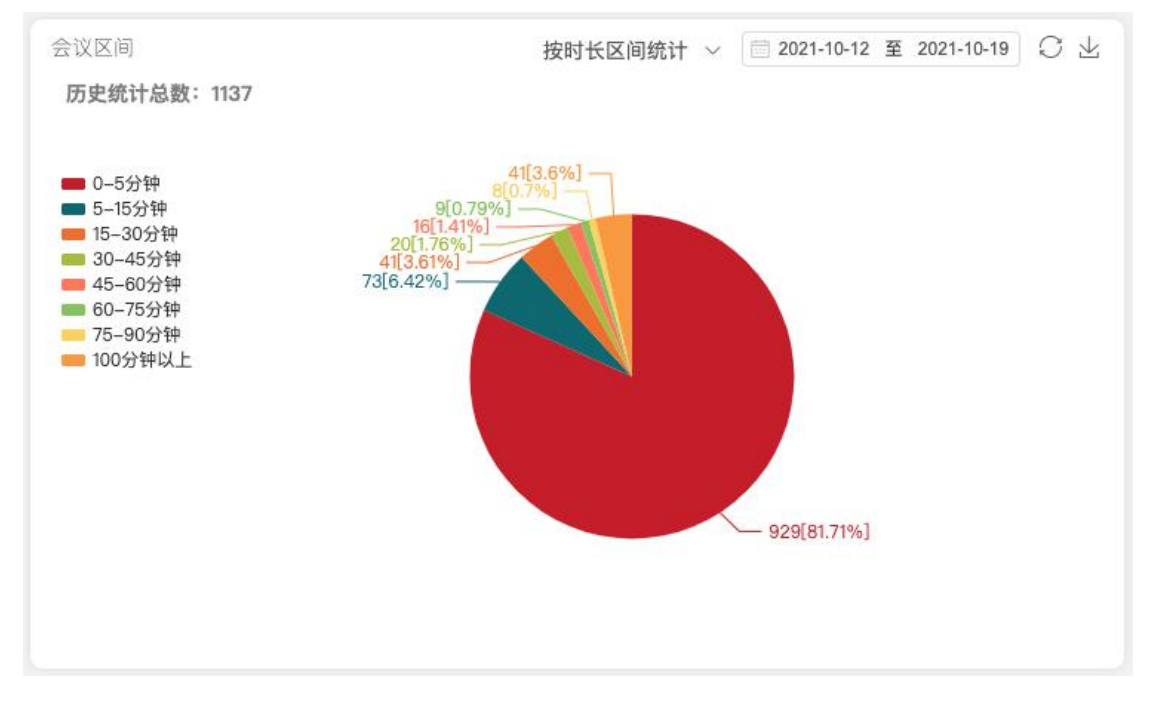

### 1.2.7 会议排行榜

根据会议时长统计分析当前本企业的会议时长最长,参会人数最多的前十会 议。

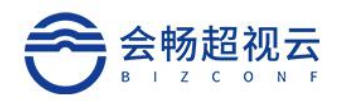

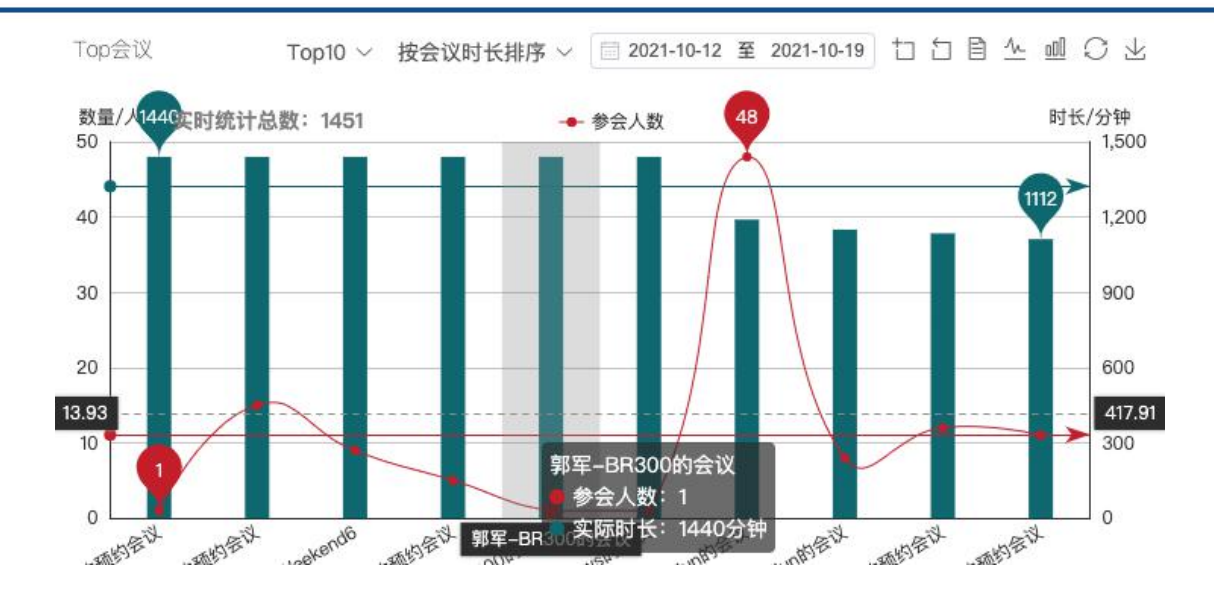

### 1.2.8 用户参会情况

根据用户参加会议的总数、会议时长统计分析当前本企业的会议总数最长, 参会时长最多的前十用户。

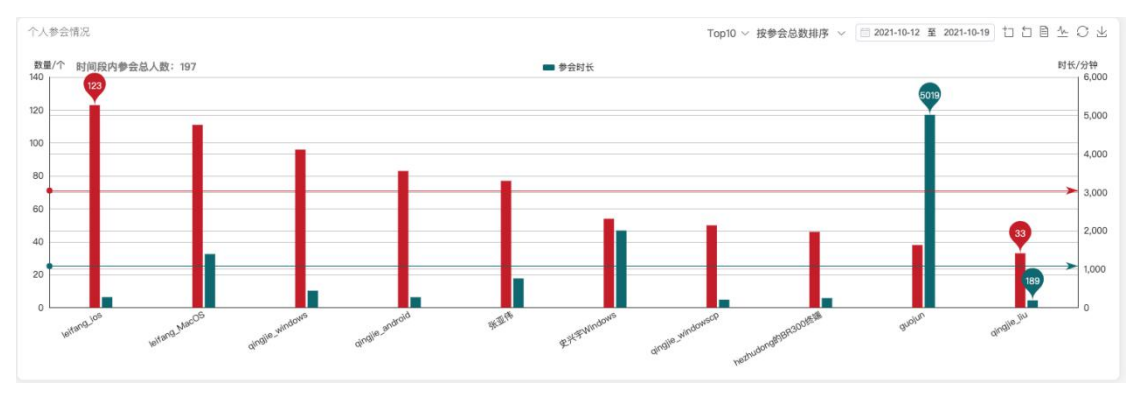

### 1.2.9 会议室使用情况

根据会议室的开会总数、开会总时长、参会总人次统计分析当前本企业的会 议室使用情况。

Email: css@bizconf.cn

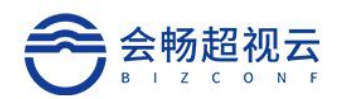

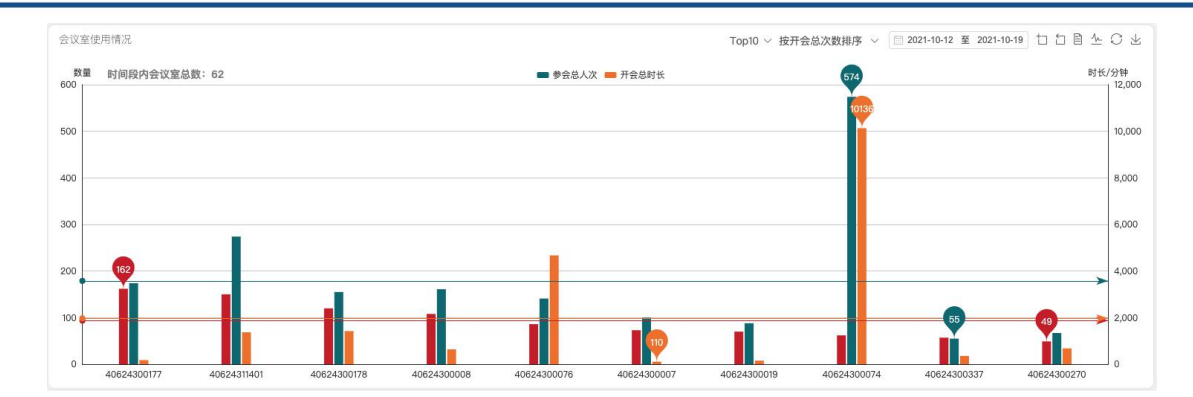

### 1.3 用户管理

用户管理包括企业组织架构和用户的角色权限管理。

### 1.3.1 通讯录

企业通讯录按照无限级分类构建企业组织架构,满足分级分权的企业组织树 显示和管理。

| <u>孟</u> 主页 |   | 用户管理 / 通讯录      |    |            |                       |                       |             |        |               |
|-------------|---|-----------------|----|------------|-----------------------|-----------------------|-------------|--------|---------------|
| & 用户管理      | ^ | 5               | 然名 | 张号/群稿/手机号  |                       |                       | 人员相归        | 8 波加用户 | 記量删除用户 © 更多操作 |
| 四 通讯录       |   | 53 III 8018x    |    | 姓名 ≎       | 账号 ≎                  | 邮箱 0                  | 手机号 ≑       | 部门     | 操作            |
|             |   |                 |    | 富明         | hank_hu@blzconf.cn    | hank_hu@bizconf.cn    | 18600422519 | 产品部    | 8             |
| ▲ 人以単加      |   | Apraman-HALE TX |    | 李明         | yueyao_Jin@bizconf.cn | amaris_jin@bizconf.cn |             | 产品部    | 8             |
| 祭 角色        |   | + surpass       |    | mandy_test | mandy_wen@blzconf.cn  | mandy_wen@bizconf.cn  |             | 产品部    | 8             |
| A 会议管理      |   | * SQA           |    | amos_wang  | amos_wang@blzconf.cn  | amos_wang@bizconf.cn  |             | 产品部    | 8             |
|             |   | hundred_people  |    | 1 前往 1 页   |                       |                       |             |        | 50条/页 共4条     |
| 28 资源管理     | ~ | 百人大会            |    |            |                       |                       |             |        |               |
| -           |   | 产品部             |    |            |                       |                       |             |        |               |
| ≪6 设备注册     |   | 技术中心            |    |            |                       |                       |             |        |               |
| □4 网络拓扑     | ~ |                 |    |            |                       |                       |             |        |               |

1.3.1.1 添加子部门

1)、点击根目录,点击图标 / ,如图所示:

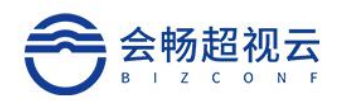

| 多选            |                       | 部门搜索 |
|---------------|-----------------------|------|
| AlphaMair     | n-并发混合云               | e    |
| ▼s<br>h<br>▼S | 添加子部门<br>导出部门<br>导入部门 |      |
| 百人大           | 会                     |      |
| 产品部           |                       |      |
| 技术中           | 心                     |      |

2) 选择"添加子部门",弹出添加子部门框:如图所示:

| 新增部门至–AlphaMain–并发混合 | 合云 |    | $\times$ |
|----------------------|----|----|----------|
| *部门名                 |    |    |          |
|                      |    |    |          |
|                      |    | 取消 | 确定       |

输入添加的部门名称,点击"确定"则添加成功,显示在根目录的子节点下。

#### 1.3.1.2 编辑部门

1) 点击"编辑"部门弹出编辑部门名称框,如图所示:

| 客服热线:400 062 1818 | Email: css@bizconf.cn | 网址: www.bizconf.cn |
|-------------------|-----------------------|--------------------|
| 回下移动(同致)<br>导出部门  | 确 定 取 消               |                    |
| 向上移动(同级)          | 父部门 AlphaMain-并发混合云   | ~                  |
| 删除部门              | APC 3 d Pris          |                    |
| 编辑                | *部门名 产品部              |                    |
| 更换父部门             | 通用                    |                    |
| 添加子部门             |                       |                    |
| 产品部 @             |                       |                    |
| 百人大会              |                       |                    |
| ► SQA             |                       |                    |
| ▶ surpass         |                       |                    |
| AlphaMain-并发混合云   |                       |                    |

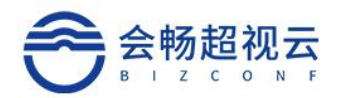

2)修改部门名称,点击"确认编辑",部门名称更新完毕。

3) 点击"父部门"下拉箭头可进行设置父部门。

| *部门名 | 产品部                 |           |   |
|------|---------------------|-----------|---|
| 父部门  | 请选择                 | ~         |   |
|      | ○ AlphaMain-并发混合云 > | o surpass | > |
|      |                     | O SQA     | > |
|      |                     | 〇 百人大会    |   |
|      |                     | ○ 产品部     |   |
|      |                     | ○ 技术中心    |   |

#### 1.3.1.3 删除部门

点击"删除部门"弹出删除的确认确认信息,如图所示:

| 提記 | <b>元</b>                                          |    | $\times$ |
|----|---------------------------------------------------|----|----------|
| 0  | 此操作将永久删除产品部部<br><mark>部门用户将移动至父部门</mark><br>是否继续? | ί  |          |
|    |                                                   | 取消 | 确定       |

如图中提示,若该部门下包含子部门则一并删除,该部门下的用户及子部门下的用户全部归置到父部门下。

#### 1.3.1.4 向上移动(同级)

点击"向上移动"此父部门将向上移动。 向下移动同理。

 $\times$ 

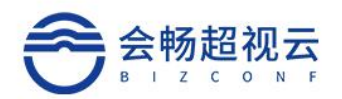

#### 1.3.1.5 导出

点击"导出"可将此部门人员相关信息导出,保存本地。

#### 1.3.1.6 用户列表

企业管理员可以查询自己站点下管理员权限范围的全部用户,并且可以使用 姓名、邮箱地址、联系电话和手机号码通过右上方的便捷搜索,如图:

|                                          | =    | 19.8 | 5/账号/邮箱/手机号 |                       |                       |             | 、员排序 添加用户 | 批量删除用户 🗢 更多操作 |
|------------------------------------------|------|------|-------------|-----------------------|-----------------------|-------------|-----------|---------------|
| 多选 重置                                    | 部门搜索 |      | 姓名 💠        | 影響 ≑                  | 邮箱 ≑                  | 手机号 ⇔       | 部门        | 操作            |
|                                          |      |      | 雷明          | hank_hu@bizconf.cn    | hank_hu@bizconf.cn    | 18600422519 | 产品部       | 8             |
| AlphaMain-开发混合z                          | ç.   |      | 李明          | yueyao_jin@bizconf.cn | amaris_jin@blzconf.cn |             | 产品部       | 8             |
| <ul> <li>surpass</li> <li>soa</li> </ul> |      |      | mandy_test  | mwen@blzconf.cn       | mandy_wen@bizconf.cn  |             | 产品部       | 8             |
| 百人大会                                     |      |      | amos_wang   | amos_wang@blzconf.cn  | amos_wang@bizconf.cn  |             | 产品部       | 3             |
| 产品部                                      |      | <    | 1 > 前往 1    | 页                     |                       |             |           | 50条/页 共4条     |
| 技术中心                                     |      |      |             |                       |                       |             |           |               |

#### 1.3.1.7 添加用户

添加用户至(产品部)

点击"添加"按钮,如图所示:"添加用户",系统弹出添加用户页面:

| * 账号              | 请输入                   |                   |
|-------------------|-----------------------|-------------------|
| * 姓名              |                       |                   |
| * 邮箱              |                       | ☑ 是否发送邮件          |
| 手机号               |                       |                   |
| * 部门              | AlphaMain-并发混合云 / 产品部 | ~                 |
| 角色                | 请选择                   | $\sim$            |
| * 密码              |                       |                   |
| * 确认密码            |                       |                   |
|                   |                       |                   |
|                   |                       | 取消确定              |
| 客服热线:400 062 1818 | Email: css@bizconf.cn | 网址:www.bizconf.cn |

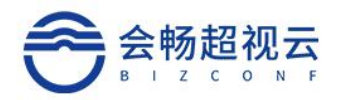

将相关信息填入后,点击"确定"完成添加。

### 1.3.1.8 批量删除

点击"批量删除用户"按钮,如图所示:选择第一列需要删除的用户,

点击"确定",删除成功。

|                                    |            |                                   |                       |             | 人员排序 添加用户 | 批量删除用户 💿 更多操作 |  |  |  |
|------------------------------------|------------|-----------------------------------|-----------------------|-------------|-----------|---------------|--|--|--|
|                                    | 姓名 ≑ 账号 ≑  |                                   | 邮箱 🗢                  | 手机号 ≑       | 部门        | 操作            |  |  |  |
|                                    | 雷明         | hank_hu@bizconf.cn                | hank_hu@bizconf.cn    | 18600422519 | 产品部       | B             |  |  |  |
|                                    | 李明         | yueyao_jin@bizconf.cn             | amaris_jin@bizconf.cn |             | 产品部       | B             |  |  |  |
|                                    | mandy_test | mandy_wen@bizconf.cn              | mandy_wen@bizconf.cn  |             | 产品部       | B             |  |  |  |
|                                    | amos_wang  | amos_wang@bizconf.cn amos_wang@bi |                       |             | 产品部       | B             |  |  |  |
| <ul> <li>              日</li></ul> |            |                                   |                       |             |           |               |  |  |  |

#### 1.3.1.9 更多操作

可通过左侧"通讯录"进行"移动部门用户""导出部门用户""导入部门 用户"

| 人员排序 | 添加用户 | 批量删除用户 | ◎ 更多操               |
|------|------|--------|---------------------|
| 部门   |      |        | (新報门田白              |
| 产品普  | ß    |        | "小司","小司"<br>"中朝门田白 |
| 产品普  | ß    |        |                     |
| 产品普  | ß    |        | 不可用厂                |
| 产品普  | ß    |        | D                   |

1)移动部门用户:将此部门用户移至其他部门。

2) 导出部门用户:将此部门用户相关信息导出至本地。

3) 导入部门用户: 使用模板进行上传导入至此部门。

客服热线: 400 062 1818

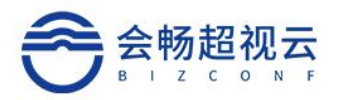

#### 1.3.1.10 搜索

可按部门及登录名、姓名、邮箱地址、联系电话、手机号码模糊查询,如图 所示:

| 社交(配具)(1)(1)(1)(1)(1)(1)(1)(1)(1)(1)(1)(1)(1) | 0        |
|-----------------------------------------------|----------|
| メエコ/知いら/四戸相/ゴー/10/5                           | <u>u</u> |

#### 1.3.1.11删除

管理员通过点击用户列表 📃 "删除",进行删除此用户。

| 姓名 ≑ | ⇒ 号渕 | 邮箱 💠 | 手机号 ≑ | <b>音阶</b> 门 | 操作         |
|------|------|------|-------|-------------|------------|
|      |      |      |       | 数字媒体部       | <b>III</b> |

### 1.3.2 角色

可查看角色名称,角色作用范围,权限。

#### 1.3.2.1 捜索

输入名称,点击"搜索"按键,可进行搜索,如下图

| Q |
|---|
|   |

#### 1.3.2.2 添加

点击"新建",填写名称,选择角色作用范围,可选择用户所属部门及以下, 或自定义范围。

| 客服热线:400 062 1818 | Email: css@bizconf.cn                        | 网址:www.bizconf.cn |
|-------------------|----------------------------------------------|-------------------|
|                   | 取 消 选择权限                                     |                   |
| 角色作用范围            | <ul> <li>用户所属部门及以下</li> <li>自定义范围</li> </ul> |                   |
| * 名称              | 0/20                                         |                   |
| 新增                |                                              | <                 |

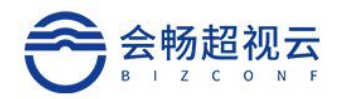

#### 1.3.2.3 修改

选择需要修改的角色名称,可查询到该角色的详情,权限及角色作用范围。

▶ 详情:可进行修改名称,设置该角色的管理范围。

| 叶旧 | 1XPD  | ABE | 11-767802 |       |         |
|----|-------|-----|-----------|-------|---------|
|    | * 2   |     |           |       |         |
|    | 角色作用范 | 围   | )用户所属     | 部门及以下 | ● 自定义范围 |
|    |       |     | 确定        | 取诣    |         |

 权限:可查看该改角色所拥有的权限,通过"权限"可对权限进行修改如 下图:

| 详情  | 权限    | 角色  | 作用范 | 围 |
|-----|-------|-----|-----|---|
| 选择权 | 限     |     |     |   |
| 名称  |       |     |     |   |
| 角色管 | 理     |     |     |   |
| 会议室 | 查询    |     |     |   |
| 共2条 | 50条/] | 页 🗸 | <   | 1 |

角色作用范围:可查看该管理员拥有范围,通过"选择部门"可进行修改, 如下图所示:

| 客服热线:400 062 1818 | Email: css@bizconf.cn | 网址: www.bizconf.cn |
|-------------------|-----------------------|--------------------|
|                   |                       | 第18页,共42页          |

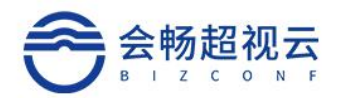

| 详情  | 权限     | 角色作用范围 |  |      |  |  |  |
|-----|--------|--------|--|------|--|--|--|
| 选择部 | n      |        |  |      |  |  |  |
| -   | - 19 A |        |  |      |  |  |  |
| 名称  |        |        |  | 范围   |  |  |  |
|     |        |        |  | 暂无数据 |  |  |  |

#### 1.3.2.4 删除

点击"删除" 🧵 ,可删除该管理员。

| 名称 ⇔    | 角色作用范围 | 权限                        | 操作 |
|---------|--------|---------------------------|----|
| 部门管理员   |        | 部门查询,部门管理,用户查询,用户管理,角色查询, |    |
| IT信息管理员 |        | 所有权限                      | Đ  |

### 1.4 会议管理

会议管理,对会议、会议模板、会议并发统计进行管理。

### 1.4.1 会议列表

企业管理员查看企业用户创建的会议,查看会议状态及参会情况 如图所示:

会议管理 / 会议

| 会议名称/会议号         | Q 高級援       | 索 会议状态:进行中 ×    | 开始时间:2021/04/22 | 16:36:25,2022/04/17 16:36:25 × |        |      |        | 预约会议        |
|------------------|-------------|-----------------|-----------------|--------------------------------|--------|------|--------|-------------|
| 会议名称 👙           | 会议号 ≑       | 会议发起人 ≑         | 会议状态            | 开始时间 ≑                         | 方數限制 ⇔ | 会议类型 | 预约时长 ≑ | 操作          |
| qingjie_android的 | 40624300019 | qingjie_android | 进行中             | 2021-10-19 16:34               | 25     | 单次会议 | 1小时0分钟 | ☆ 188       |
| 史兴宇Windows的…     | 4099058328  | 史兴宇Windows      | 进行中             | 2021-10-19 16:31               | 25     | 单次会议 | 1小时0分钟 | <u>∠</u> 18 |
| 22年誓师大会          | 4069470175  | 雷明              | 进行中             | 2021-10-19 15:06               | 25     | 单次会议 | 1小时0分钟 | 소 🔄         |
| guojun的预约会议      | 40624300074 | guojun          | 进行中             | 2021-10-19 14:50               | 50     | 单次会议 | 1小时0分钟 | <u>~</u> 16 |
| guojun01@ios.cn的 | 40624300340 | guojun01@ios.cn | 进行中             | 2021-10-19 12:05               | 25     | 单次会议 | 1小时0分钟 | <u>☆</u>    |
| yw1@bizconf.cn的  | 1813029168  | yw1@bizconf.cn  | 进行中             | 2021-10-19 09:34               | 25     | 单次会议 | 1小时0分钟 | ☆ 闘         |

#### 1.4.1.1 会议详情

企业管理员可查看每一场会议的详情信息,如果是进行中会议可打开"会议 控制"进行场外会控。

Email: css@bizconf.cn

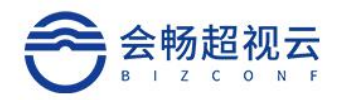

| 会议管理 / 会议 / 会议详情 |                        |
|------------------|------------------------|
| 会议详情             | 会议控制 结束会议              |
| 会议名称             | 22年誓师大会                |
| 会议时间             | 15:06-16:06 2021/10/19 |
| 会议               | 雷明的会议室                 |
|                  | ✓ 自动生成会议号码             |
|                  | 密码【未设置】                |
| 主持。              | 置明                     |
| 参会人              | 受邀1人                   |
|                  | 成员                     |
|                  | ● 雷明                   |
| 会议室终             | 受邀 0 台设备               |
| 模:               | 访客用户入会                 |

```
会议管理 / 会议 / 会议详情 / 会控
```

|         | == 台/ 靖印向以且     | 小学一社会   | U TRAE IX | 0 997 5 K        |           |        |
|---------|-----------------|---------|-----------|------------------|-----------|--------|
| .会模式: i | 方客用户入会 更改 >     |         |           |                  |           |        |
| 筛选:     | 🕽 全部 (1) 🛛 🔿 只看 | 在线用户和设备 | ○ 只看离线用户和 | 口设备 〇 只看主持人/联席:  | 主持人       |        |
|         |                 |         |           |                  |           |        |
| 0.00    | 青人员 《 激请终端      |         | 「四 祭到」    | 0. 全品静音          | 关键字搜索     | ●☆沙沢壺~ |
| × 1001  |                 |         |           | T ada 2% 197 tai | Comes man | anna - |
| 、巡      |                 |         |           |                  |           |        |
|         | 雷明              |         |           |                  |           |        |

#### 1.4.1.2 查询功能

快速查询:根据会议名称、会议号进行查询。

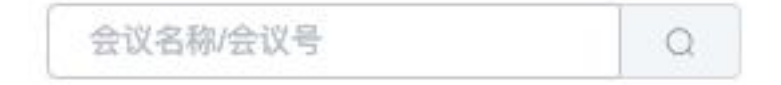

X

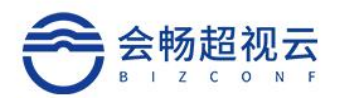

#### 1.4.1.3 高级搜索

点击"高级搜索",打开高级搜索面板,根据高级搜索的条件进行组合查询, 精确查询。点击"保存"可保存高级搜索的快捷查询条件。

| 高级搜索 |
|------|
|------|

| 会议状态:  | 待开始  | 进       | 行中    |      | 已结束 |   |     |                    |  |
|--------|------|---------|-------|------|-----|---|-----|--------------------|--|
| 会议类型:  | 单次会议 | X       | 周期会   | 议    |     |   |     |                    |  |
| 开始时间:  | © 20 | 21-04-2 | 2 16: | 36:2 | 5   | 至 | © 2 | 022-04-17 16:36:25 |  |
| 会议发起人: | 请    | 俞入关银    | 建词    |      |     |   |     |                    |  |
| 方数限制:  |      | 0       | +     | 至    |     | 0 | +   | (方)                |  |
| 预约时长:  |      | 0       | +     | 至    |     | 0 | +   | (分钟)               |  |
| 实际时长:  |      | 0       | +     | 至    |     | 0 | +   | (分钟)               |  |
|        |      |         |       |      |     |   |     |                    |  |

保存 查询

### 1.4.1.4 预约会议

企业管理员点击"预约会议",输入预约会议信息后,可为他人创建单次/ 周期会议、指定主持人。

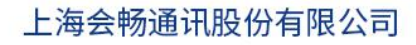

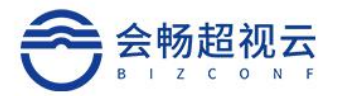

| 议管理 / <b>会议</b> / 预约会议 |                               |
|------------------------|-------------------------------|
| 预约会议                   |                               |
| * 会议名称                 | 请输入会议名称                       |
|                        | 立即会议                          |
| * 开始时间                 | 2021-10-19 17:00              |
| * 时长                   | 1小时 ~ 0分钟 ~                   |
|                        | 时长1小时                         |
| 时区                     | (UTC+08:00) 北京,重庆,香港特别行政区,乌 ~ |
|                        | 周期重复                          |
| * 会议室                  | 请选择会议室 ①                      |
| * 主持人                  | 请选择主持人 ①                      |
| <b>参</b> 会人员           | 一部の人 +                        |
| 9 X//X                 |                               |
| 会议室终端                  | 受邀0台设备 +                      |
| 模式                     | 访客用户入会 ~                      |

### 1.4.1.5 排序

通过小箭头可进行排序,如下图所示:

| 会议名称 🜲 | 会议室号 👙 | 会议发起人 ≑ | 会议状态 | 开始时间 💠 | 方数限制 ≑ | 会议类型 | 预约时长 💠 | 操作 |
|--------|--------|---------|------|--------|--------|------|--------|----|
|--------|--------|---------|------|--------|--------|------|--------|----|

### 1.4.1.6 更多

点击 更多按钮,可以选择导出会议信息,自定义显示信息字段

客服热线: 400 062 1818

Email: css@bizconf.cn

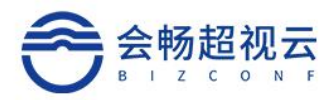

|     | 预约会议     | C  |
|-----|----------|----|
| ₭ ≑ | 操作       | 2出 |
| 分钟  | ⊻  <br>⊨ | 定义 |
| 分钟  | ⊻ L.     |    |
| 分钟  | <u>~</u> |    |

### 1.4.2 会议模板

#### 1.4.2.1 查询模板

根据模板名称可搜索企业的会议模板

| 会议管理 / 会议模板 |   |      |
|-------------|---|------|
|             |   |      |
| 模板名称        | Q | 高级搜索 |

#### 1.4.2.2 高级搜索

点击"高级搜索",打开高级搜索面板,根据高级搜索的条件进行组合查询, 精确查询。点击"保存"可保存高级搜索的快捷查询条件。

Email: css@bizconf.cn

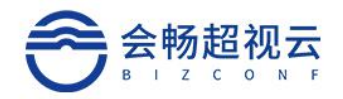

| 高级搜索 |       |      |    |     |    |     |    |     |  |   |   | ×  |  |
|------|-------|------|----|-----|----|-----|----|-----|--|---|---|----|--|
| ,    | 人数上限: |      | 0  | + 至 |    | 0   | +  | (人) |  |   |   |    |  |
|      | 会议室:  | 请选择  |    |     |    |     |    |     |  |   |   |    |  |
| d    | 邀请模式: | 访客用户 | 加入 | 创建者 | 證请 | 参会者 | 邀请 |     |  |   |   |    |  |
|      |       |      |    |     |    |     |    |     |  | 伢 | 存 | 查询 |  |

### 1.4.2.3 新建会议模板

点击"新建",根据不同场景的会议创建不同条件的会议模板。

| 创建模板   |            |
|--------|------------|
| * 模板名称 | 请输入模板名称    |
| 会议名称   | 请输入会议名称    |
| 会议室    | 请选择会议室     |
| 参会人员   | 受邀 0 人 +   |
| 会议室终端  | 受邀 0 台设备 + |
| 模式     | 访客用户入会 ~   |
| 高级选项 ~ |            |
| 地点     | 本地会议室 +    |
| 会议设置   | ☑ 通知参会者    |
|        | ☑ 邮件通知     |
| 布局     | +          |

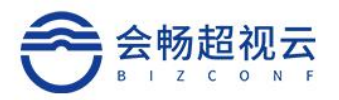

### 1.4.3 会议并发统计

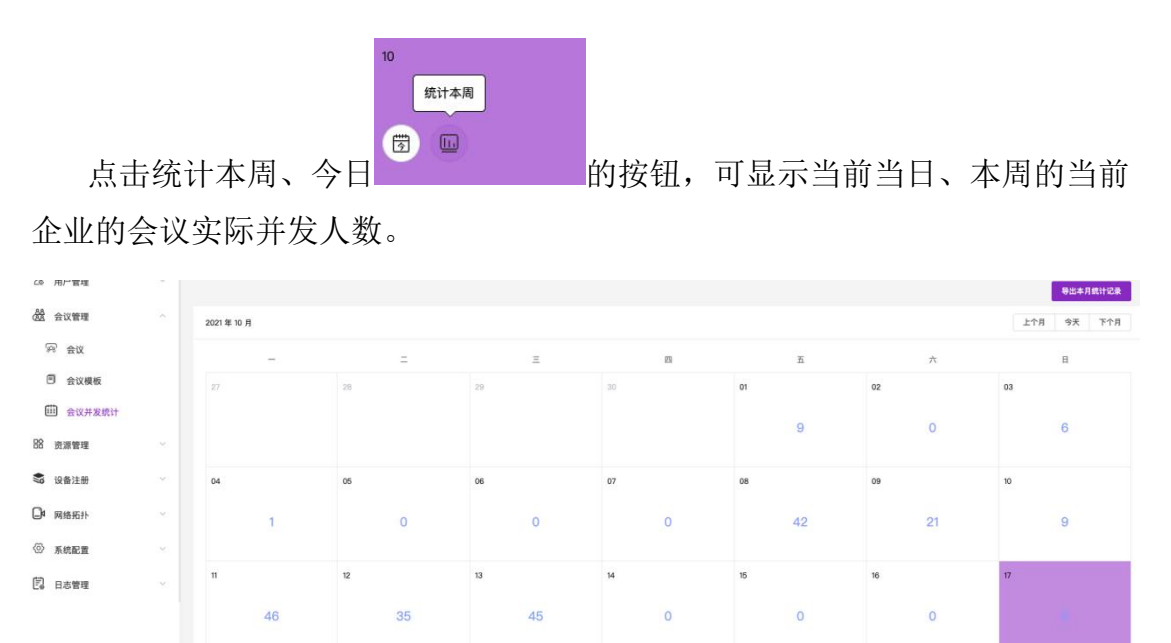

### 1.5 资源管理

### 1.5.1 云会议室

企业管理员可查看所在企业的云会议室基本情况,包括会议室名称、会议室 号码、会议室类型、会议室容量、成员数量、所有者。

| 会议室名称/会议室号码           | Q 高级搜索      |       |         |      |                          |    |
|-----------------------|-------------|-------|---------|------|--------------------------|----|
| [议室名称 ≑               | 会议室号码 ≑     | 会议室类型 | 会议室容量 ≑ | 成员数量 | 所有者                      | 操作 |
| 0624300001            | 40624300001 | 个人会议室 | 25      | 1    | ≸ 术宇Windows              | 8  |
| _miaoMacOS            | 13811886666 | 个人会议室 | 50      | 1    | xu_mlaoMacOS             | 3  |
| ngyu_los@bizhybrid.cn | 40624300003 | 个人会议室 | 25      | 1    | 史兴宇IOS                   | 3  |
| fang混合云的会议室           | 40624300004 | 个人会议室 | 50      | 1    | leifang混合云               | 8  |
| i凤熙WinOS的会议室          | 40624300005 | 个人会议室 | 25      | 1    | 权 <sub>q</sub> =.服_WinOS | 3  |
| u.miaolOS             | 40624300006 | 个人会议室 | 25      | 1    | xu.miaolOS               | 3  |
| 0624300007            | 40624300007 | 个人会议室 | 25      | 1    | qingjie_windowscp        | 9  |
| 0624300008            | 40624300008 | 个人会议室 | 25      | 1    | qingjle_windows          | 3  |
| 伟mac个人会议室             | 40624300009 | 个人会议室 | 25      | 1    | ☑ Ismac_alph ■ 'n_混合云    | 8  |
| wellos@bizconf.cn     | 40624300055 | 个人会议室 | 25      | 1    | 亚伟los_alphaMa==,合云       | 9  |
| 亚伟共享会议室               | 40624323335 | 共享会议室 | 50      | 15   | 空                        | 8  |
| ngjie_android         | 40624300019 | 个人会议室 | 25      | 1    | qingjie_a. iroid         | 8  |
| 3601982323            | 18601987788 | 个人会议室 | 25      | 1    | 亚伟los2_alphaMain混合云      | 8  |

客服热线:400 062 1818

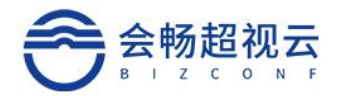

#### 备注:

- ✔ 云会议室:企业线上虚拟会议室
- ✔ 个人会议室: 专属用户的云会议室
- ✔ 共享会议室:共享多个用户的云会议室

#### 1.5.1.1 查询

输入会议室名称或会议室号码,点击查询 Q ,可查询企业的会议室。 会议室名称/会议室号码 Q 高级搜索

#### 1.5.1.2 高级搜索

点击"高级搜索",打开高级搜索面板,根据高级搜索的条件进行组合查询, 精确查询。点击"保存"可保存高级搜索的快捷查询条件。

高级搜索

| 云会议室类型: |    | 个人会讨 | 议室 | 共 | 享会 | 议室 | 设备会议 | 室 |     |  |  |  |  |    |   |   |   |
|---------|----|------|----|---|----|----|------|---|-----|--|--|--|--|----|---|---|---|
| VIP模式:  | 是  | 否    |    |   |    |    |      |   |     |  |  |  |  |    |   |   |   |
| 所有者:    | 请输 | 入关键  | 词  |   |    |    |      |   |     |  |  |  |  |    |   |   |   |
| 会议室容量:  |    |      | 0  | + | 至  |    | 0 -  | + | (方) |  |  |  |  |    |   |   |   |
|         |    |      |    |   |    |    |      |   |     |  |  |  |  | 保存 | 1 | 查 | 询 |

#### 1.5.1.3 会议室详情

点击会议室号码,可进入该会议室详情,进行详细的配置和管理。

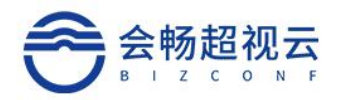

| 会议室详情    |                                  |
|----------|----------------------------------|
| 会议室类型    | <ul> <li>个人 〇 共享 〇 终端</li> </ul> |
| *所有者     | 史兴宇Windows                       |
| * 会议室名称  | 40624300001                      |
| * 方数     | 25 🗸                             |
| 会议室号码    | 406243 00001                     |
|          | 使用手机号作为会议室号码                     |
|          | 自动生成会议室号码                        |
|          | 密码设置                             |
| 是否为VIP   |                                  |
| 授予       | +                                |
| 高级选项 へ ― |                                  |
| 会议设置     | 等候室                              |
|          | ☑ 在主持人前加入会议                      |

### 1.5.1.4 新建会议室

选择"新建"按钮可创建会议室,填写相关信息后,点击"确定"添加完成, 如下图所示:

Email: css@bizconf.cn

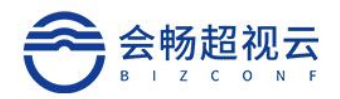

| 创建会议室      |                                                                                                    |
|------------|----------------------------------------------------------------------------------------------------|
| 会议室类型      | ● 个人 ○ 共享                                                                                                    |
| *所有者       | 选择会议室拥有者 ③                                                                                                    |
| * 会议室名称    | 请输入会议室名称                                                                                                    |
|            | 密码设置                                                                                                    |
| 是否为VIP     |                                                                                                    |
| 高级选项への一    |                                                                                                    |
| A.W/0 00   |                                                                                                    |
| 云以设直       | 等候室                                                                                                    |
| 云以设直       | <ul><li>等候室</li><li>✓ 在主持人前加入会议</li></ul>                                                                      |
| 云议设直       | <ul><li>等候室</li><li>✓ 在主持人前加入会议</li><li>字幕</li></ul>                                                           |
| 云议设直       | <ul> <li>等候室</li> <li>✓ 在主持人前加入会议</li> <li>字幕</li> <li>✓ 分组讨论</li> </ul>                                       |
| 云议设直       | <ul> <li>○ 存 主持人前加入会议</li> <li>○ 字 幕</li> <li>○ 分组讨论</li> <li>○ 允许同声传译</li> </ul>                              |
| 安议设直<br>聊天 | <ul> <li>○ 等候室</li> <li>◇ 在主持人前加入会议</li> <li>○ 字幕</li> <li>◇ 分组讨论</li> <li>○ 允许同声传译</li> <li>○ 文件传输</li> </ul> |

### 1.5.2 本地会议室

可查看本地会议室名称,描述,管理部门,也可进行删除等操作,如下图所示:

Email: css@bizconf.cn

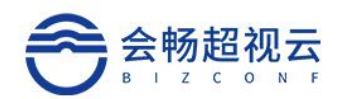

#### 资源管理 / 本地会议室

| 会议室名称/描述 Q: <b>高级搜索</b> |                 |          | 十新建 |
|-------------------------|-----------------|----------|-----|
| 会议室名称 💠                 | 描述 ⇔            | 所属管理部门 ≑ | 操作  |
| 本地会议室-qinglie           |                 | SQA      | 8   |
| 700E音视频实验室硬终端           | 音视频实验室硬终端-700E  | SQA      | 8   |
| 500E音视频实验室硬终端           | 音视频实验室硬终端BR500E | SQA      | 8   |
| 701大会议室300              | 701大会议室300      | SQA      | 8   |
| 701大会议室700E             | 701大会议室700E     | SQA      | 8   |

#### 备注:

✔ 本地会议室:企业线下物理会议室,可管理关联多个视频会议终端

#### 1.5.2.1 查询

| 输入会议室名称, | 点击查询 | Ω, | 可查询本地会议 | 室。 |
|----------|------|----|---------|----|
| 会议室名称/描述 |      | Q  | 高级搜索    |    |

### 1.5.2.2 高级搜索

点击"高级搜索",打开高级搜索面板,根据高级搜索的条件进行组合查询, 精确查询。点击"保存"可保存高级搜索的快捷查询条件。

| 局 | 级 | 搜 | 家 |
|---|---|---|---|
|   |   |   |   |

| $\sim$ |        |
|--------|--------|
|        | $\sim$ |

| 保存 | 查询                                                                                                    |
|----|----------------------------------------------------------------------------------------------------|
|    | and the second second se |

×

客服热线: 400 062 1818

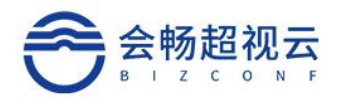

#### 1.5.2.3 查看详情

点击"会议室名称"可查询本地会议室信息,使用用户及使用部门,并对其 进行修改,如下图所示:

| 资源管理 / 本地会议室 / 超视阁 | / 通用               |   |
|--------------------|--------------------|---|
| 通用 授权使用用户          | 授权使用部门             |   |
| 会议室名称              | 超视阁                |   |
| 会议室描述              | 太阳宫大会议室            |   |
| 所属管理部门             | 产品部                | ÷ |
| 选择设备               | Xu_Miao会议室终端500E 💿 | ÷ |
|                    | 确 定 取 消            |   |
|                    |                    |   |

- ▶ 通用:可修改会议室名称,增添会议室描述,通过
   可选择管理部门及
   选择对应的设备;
- ▶ 授权使用用户/授权使用部门:可设定使用用户或使用部门;

#### 1.5.2.4 新建本地会议室

点击"新建"填写相关信息,创建新的本地会议室,如下图所示:

取消

确定

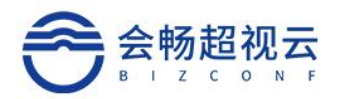

#### 添加本地会议室

| * 会议室名称  | 超视阁                |   |  |
|----------|--------------------|---|--|
| 会议室描述    | 太阳宫大会议室            |   |  |
| 选择设备     | Xu_Miao会议室终端500E 🛞 | + |  |
| * 所属管理部门 | 产品部                | ÷ |  |
|          |                    |   |  |

### 1.5.3 设备

可查看终端状态,终端名称,设备类型,设备型号,拥有者,呼叫号码,也 可进行删除操作,如下图所示:

| NAME AND ADDRESS OF TAXABLE | 1 10 44 |
|-----------------------------|---------|
| 资源官理 /                      | 设备      |

| Q        | 搜索 终端名称 软件版      | 本/操作系统版本/IP/呼叫号码 |         |       |               | +新建 |
|----------|------------------|------------------|---------|-------|---------------|-----|
| 终端<br>状态 | 终端名称 ≑           | 设备类型 ≑           | 设备型号 ≑  | 拥有者 ≑ | 呼叫号码 ≑        | 操作  |
| 6.6      | Andy's HJT VL200 | BCD              | WINDOWS |       | 3579244796983 | D   |
| 6.8      | 梁启迪_BCD          | BCD              | WINDOWS |       | 4101363956583 | 0   |
| 6. 63    | 杨丙赢_BCD          | BCD              | WINDOWS | 杨丙赢   | 1527406430638 | Û   |
| 6.6      | 王林武_BCD          | BCD              | WINDOWS |       | 4589746954168 | Û   |
| 6. 63    | 陈富_BCD           | BCD              | WINDOWS |       | 4743734176384 | Ĩ   |
|          | 陈富_BCD           | BCD              | UOS     |       | 7040889456838 | Û   |
| 6.8      | 苗旭 BCD           | BCD              | WINDOWS |       | 3744996752483 | 1   |

#### 1.5.3.1 查询

输入终端名称、软件版本、操作系统版,点击查询 ,可查询企业的终端设备。

客服热线: 400 062 1818

Email: css@bizconf.cn

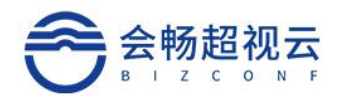

| 资源管理 / 设备        |   |      |  |
|------------------|---|------|--|
| 终端名称/软件版本/操作系统版2 | Q | 高级搜索 |  |

#### 1.5.3.2 高级搜索

点击"高级搜索",打开高级搜索面板,根据高级搜索的条件进行组合查询, 精确查询。点击"保存"可保存高级搜索的快捷查询条件。

×

高级搜索

| 设备类型:  | BCD     | BCM  | H323_SIP | BR  |     |     |       |        |        |
|--------|---------|------|----------|-----|-----|-----|-------|--------|--------|
| 设备型号:  | WINDOWS | ANDF | IOID     | IOS | MAC | UOS | BR300 | BR500E | BR700E |
| 在线状态:  | 在线      | 离线   |          |     |     |     |       |        |        |
| 协议类型:  | H323    | SIP  |          |     |     |     |       |        |        |
| 用户类型:  | 系统用户    | 游客   |          |     |     |     |       |        |        |
| 拥有者:   | 请输入关键   | 調问   |          |     |     |     |       |        |        |
| 注册状态:  | 未注册     | 已注册  | 呼叫中      | 通订  | 盱   |     |       |        |        |
| 会议室终端: | 是       | 否    |          |     |     |     |       |        |        |

#### 1.5.3.3 设备详情

点击"终端名称"进入通用页面,可查看相关信息,并进行修改,如下图所示:

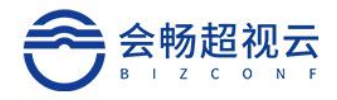

| 通用     |               |  |
|--------|---------------|--|
| 设备名称   | r740u30_BCD   |  |
| 设备类型   | BCD 🗸         |  |
| 设备型号   | WINDOWS       |  |
| 协议类型   | 请选择协议类型 ~     |  |
| 呼叫号码   | 0963752666430 |  |
| 软件版本   | 3.0.501.1944  |  |
| 操作系统版本 | Windows 10    |  |
| SN序列号  | 000C29CC2A35  |  |
| IP     |               |  |

注:操作系统不能进行修改。

### 1.5.3.4 新建添加设备

点击"新建",填写相关信息后可进行添加终端,如下图所示: 添加终端 ×

| * 名称     |          |                   |
|----------|----------|-------------------|
| * 设备类型   | 请选择设备类型  | Υ.                |
| * SN序列号  |          |                   |
| * IP     |          |                   |
| * 拥有者    |          | $\bigcirc$        |
| * 所属管理部门 | 选择所属管理部门 | $( \Rightarrow )$ |
| * 会议室终端  | ●是○否     |                   |
| * 设备型号   | 请选择设备型号  |                   |
|          |          |                   |

客服热线: 400 062 1818

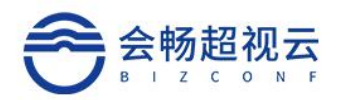

### 1.5.4 号码资源

通过号码资源可以统一管理所有会议的会议号码。

| 号码/姓名       | ○ 高级搜索 类型:终 | 端会议号码 × |    |
|-------------|-------------|---------|----|
| 号码          | 类型          | 状态      | 姓名 |
| 40624300108 | 终端会议号码      | 被使用     |    |
| 40624300128 | 终端会议号码      | 被使用     |    |
| 40624300165 | 终端会议号码      | 被使用     |    |
| 40624300167 | 终端会议号码      | 被使用     |    |
| 40624300226 | 终端会议号码      | 被使用     |    |
| 40624300253 | 终端会议号码      | 被使用     |    |
| 40624300273 | 终端会议号码      | 被使用     |    |
| 40624300274 | 终端会议号码      | 被使用     |    |

#### 1.5.4.1 査询

| 输入号码、姓名,  | 点击查询 | α, | 可查谁 | 同会议室的一 | 号码。 |
|-----------|------|----|-----|--------|-----|
| 资源管理 / 号码 |      |    |     |        |     |
|           |      |    |     |        |     |
|           |      |    |     |        |     |
| 号码/姓名     |      |    | Q   | 高级搜索   |     |

### 1.5.4.2 高级搜索

点击"高级搜索",打开高级搜索面板,根据高级搜索的条件进行组合查询, 精确查询。点击"保存"可保存高级搜索的快捷查询条件。 高级搜索 ×

| 客服热线: | <b>400 062</b> 1 | 1818   |        | Email: css@bizconf.cn | 网址: | www.bizconf.cn |
|-------|------------------|--------|--------|-----------------------|-----|----------------|
|       | 状态:              | 被使用    | 预定     |                       |     | 保存 查询          |
|       | 类型:              | 个人会议号码 | 共享会议号码 | <b>终端会议号码</b>         |     |                |

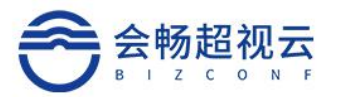

#### 1.5.4.3 新建

点击"新建",填写相关信息后可进行添加终端,如下图所示:

| 预留 |      |        |     |     | ×  |
|----|------|--------|-----|-----|----|
|    | 号码   | 406243 | 请输入 | 0/5 | 5  |
|    | * 用户 | 请选择    |     | ~   |    |
|    |      |        |     | 取消  | 确定 |

### 1.5.5 录制

#### 1.5.5.1 査询

输入名称或会议室号码,点击查询 🔍 ,可查询企业的会议室。

| 名称                 | Q 高级搜索              |                     |          |         |    |
|--------------------|---------------------|---------------------|----------|---------|----|
| 名称                 | 录制时间 ⇔              | 结束时间                | 时长 💠     | 视频大小 ⇔  | 操作 |
| BR300 Room的会议      | 2021/10/19 19:06:09 | 2021/10/19 19:06:21 | 0小时0分12秒 | 97.77K  | Ũ  |
| 300wangweihua的预约会议 | 2021/10/19 18:39:21 | 2021/10/19 18:39:25 | 0小时0分4秒  | 24.72K  | Û  |
| 300wangweihua的预约会议 | 2021/10/19 18:39:12 | 2021/10/19 18:39:17 | 0小时0分5秒  | 7.29K   | I  |
| 300wangweihua的预约会议 | 2021/10/19 18:39:03 | 2021/10/19 18:39:09 | 0小时0分6秒  | 14.95K  | Û  |
| 300wangweihua的预约会议 | 2021/10/19 18:39:00 | 2021/10/19 18:39:02 | 0小时0分2秒  | 4.09K   | II |
| 300wangweihua的预约会议 | 2021/10/19 18:38:50 | 2021/10/19 18:38:54 | 0小时0分4秒  | 5.70K   | Û  |
| 300wangweihua的预约会议 | 2021/10/19 18:36:42 | 2021/10/19 18:37:06 | 0小时0分24秒 | 1.09M   | Û  |
| hezhudong的BR300终端  | 2021/10/19 09:55:34 | 2021/10/19 10:26:40 | 0小时31分6秒 | 294.93M | Ũ  |
| hezhudong的BR300终端  | 2021/10/19 09:54:59 | 2021/10/19 09:55:09 | 0小时0分10秒 | 1.77M   | II |
| hezhudong的BR300终端  | 2021/10/19 09:52:09 | 2021/10/19 09:54:07 | 0小时1分58秒 | 19.80M  | Û  |
| hezhudong的BR300终端  | 2021/10/19 09:51:01 | 2021/10/19 09:51:02 | 0小时0分1秒  | 62.49K  | Û  |

### 1.5.5.2 高级搜索

点击"高级搜索",打开高级搜索面板,根据高级搜索的条件进行组合查询, 精确查询。点击"保存"可保存高级搜索的快捷查询条件。

客服热线: 400 062 1818

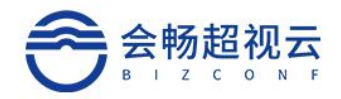

| 高级搜索  |          |    | ×  |  |
|-------|----------|----|----|--|
| 录制时间: | <u>۵</u> |    |    |  |
| 结束时间: | <u>©</u> |    |    |  |
|       |          | 保存 | 查询 |  |

### 1.6 设备注册

### 1.6.1 登陆码

获取登陆码后,可凭借登陆码在 TV 终端上快速登录使用。

| <u></u>  | 主页     | 系统配置 / 登录码                             |
|----------|--------|----------------------------------------|
| 2        | 用户管理   | 设备终端可用此登录码登录                           |
| 88<br>88 | 会议管理   | 每个登录码在下次登录码生成之前的有效期为一小时                |
| 諮        | 资源管理 ~ | <b>此登录码过期时间</b><br>2021-10-19 22:27:03 |
| \$;e     | 设备注册 ^ | 202969 获取                              |
| (        | ◎ 登录码  |                                        |
| _4       | 网络拓扑   |                                        |

### 1.7 系统配置

### 1.7.1 登录配置

如果需开启 SSO 登录功能,可填写登录配置

➢ OAUTH 配置

客服热线: 400 062 1818

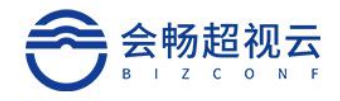

| 上海会物迪讯股份有限公 | 、可 |
|-------------|----|
|-------------|----|

| OAUTH配置      |          |
|--------------|----------|
| * Oauth类型    | 请选择类型    |
| *客户端标识ID     |          |
| * 客户端密钥      |          |
| * 身份获取接口     |          |
| * Token接口    |          |
| * Token发送自   | 请选择类型 ~  |
| * 身份Token发送自 | 请选择类型 >> |
| *访问令牌参数名称    |          |

➤ SAML 配置

| OAUTH配置     |                |                        |    |    |
|-------------|----------------|------------------------|----|----|
| SAML配置      |                |                        |    |    |
| * SAML服务器类型 | Microsoft      |                        |    |    |
| *登陆页面URL    | https://adserv | ver.bizconf.cn/adfs/ls | 5/ |    |
| 服务提供商密钥     |                |                        |    | i. |
| 服务提供商证书     |                |                        |    |    |
|             |                |                        |    | 4  |
| 身份提供商证书     |                |                        |    | Å  |
| * 自定义数据映射   | * 账号           | upn                    |    |    |

## 1.7.2 安全配置

通过安全配置企业管理员可以配置用户登录的密码规则

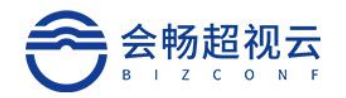

| <u>」</u> 主页                                        | 系统配置 / 安全配置                     |
|----------------------------------------------------|---------------------------------|
| 2。用户管理 ~                                           | 密码规则                            |
| <b>益</b> 会议管理 ~~~~~~~~~~~~~~~~~~~~~~~~~~~~~~~~~~~~ | 默认规则说明                          |
| 路 资源管理 🗸 🗸                                         | 密码不能为单一字符;不可以包含三个及以上连续字符;最少为6位。 |
| 📚 设备注册 🗸 🗸                                         | 自定义最小长度 — 6 +                   |
| □4 网络拓扑 ✓                                          | 至少包含数字 — 0 +                    |
| ◎ 系统配置 ^                                           | 至少包含小写字母 - 0 +                  |
| 一 登陆配置                                             | 至少包含大写字母 - 0 +                  |
| ☑ 安全配置                                             | 至少包含特殊字符 — 0 +                  |
| ■== 服务器配置                                          |                                 |
| 🖾 邮件模板                                             | 确 定 取 消                         |
| 三 许可证                                              |                                 |

## 1.7.3 服务器配置

| 統配置 / <b>服务器配置</b> / 配置 |   |
|-------------------------|---|
| 通用                      | > |
| 即时消息                    | > |
| 会议                      | > |
| 终端                      | > |
|                         |   |

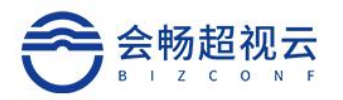

#### 1.7.3.1 通用

通用配置,可以自定义企业名称,logo管理,是否启用企业通讯录,用户注册检查。

| 通用 |          |            |   |
|----|----------|------------|---|
|    | 公司Logo   |            |   |
|    |          | +          |   |
|    |          |            |   |
|    | 启用企业通讯录  |            |   |
|    | 允许用户注册   | SMS-Verify |   |
|    | 启动密码过期检查 |            |   |
|    |          | 确定取        | 消 |
|    |          |            |   |
| 会议 |          |            |   |
| 终端 |          |            |   |

### 1.7.3.2 会议

会议方数最大限制参数设置,是否启用云端录制功能。

| 系统配置 / 服务器配置 / 配 | 置  |     |   |  |
|------------------|----|-----|---|--|
| 通用               |    |     |   |  |
| 会议               |    |     |   |  |
| 个人会议号方数限制        | 25 |     | • |  |
| 启用云录制            |    |     |   |  |
|                  | 确定 | 取 消 |   |  |
| 终端               |    |     |   |  |

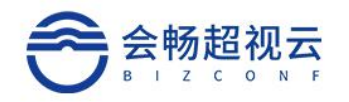

#### 1.7.3.3 终端

离线终端回收周期设置

#### 终端

| 离线终端回收周期(天) |                    | 10      | + |
|-------------|--------------------|---------|---|
| 终端Logo      | +                  |         |   |
| 终端首页图片      | +                  |         |   |
| 首页欢迎语       | 欢迎使用会畅超视;<br>确定 取; | 云!<br>肖 |   |

### 1.7.4 邮件模板

根据企业个性化需求,可对会议邀请、许可证、验证码、重置密码、取消会 议、创建用户、会议更改等邮件模板配置。

| <u>上</u> 重页 |          | 系统配置 / 邮件模板           |                   |
|-------------|----------|-----------------------|-------------------|
| 2。用户管理      | ×        |                       |                   |
| 会议管理        | Ý        | 电子邮件                  | 状态                |
| 路 资源管理      | ~        | 会议邀请 许可证到期            | 未更改               |
| SG 设备注册     | ~        | 验证码                   | 未更改               |
| □ 网络拓扑      | v        | 审批用户                  | 未更改               |
| ② 系统配置      | ~        | 取消会议                  | 未更改               |
| ∂ 登陆配置      |          | 创建用户 会议更改             | 未更改<br>未更改        |
| ☑ 安全配置      |          |                       |                   |
| 服务器配置       |          |                       |                   |
| 🖾 邮件模板      |          |                       |                   |
| 🗐 许可证       |          |                       |                   |
| 客服热线: 400   | 062 1818 | Email: css@bizconf.cn | 网址:www.bizconf.cr |

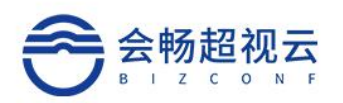

# 1.7.5 许可证

### 许可证可对应当前企业购买的有效许可证。

|                       |       |           |           |         | 刷新          | 十新建      |
|-----------------------|-------|-----------|-----------|---------|-------------|----------|
| ID                    | 状态    | 开始日期      | 结束日期      | 类型      |             | 操作       |
| 606e95703deb8f002376  | ❷ 已生效 | 2021-3-22 | 2022-7-22 | 最大并发呼叫数 | 1000        | Û        |
| 606e95703deb8f002376  | 📀 已生效 | 2021-3-22 | 2022-7-22 | 录制容量大小  | 10(G)       | 1        |
| 606e95703deb8f002376  | 📀 已生效 | 2021-3-22 | 2022-7-22 | 直播推流数   | 10          | <b>İ</b> |
| 606e96623deb8f002376  | 📀 已生效 | 2021-3-22 | 2022-7-22 | 网络研讨会   | 10方5个,50方5个 | 1        |
| 606ebdf33deb8f002376  | 📀 已生效 | 2021-3-22 | 2022-7-22 | RC接入数   | 2           | ۱        |
| 60ef9591a51f8d002321c | 😔 已生效 | 2021-7-15 | 2022-7-22 | 最大并发呼叫数 | 1000        | Û        |
| 60f8d4c9b035d8002459  | 📀 已生效 | 2021-7-22 | 2022-7-22 | 最大并发呼叫数 | 1000        |          |

### 1.7.6 商户信息

商户信息,包含: 商户 ID、公司名称、联系方式、类型、域设置信息等。

| 商户ID ≑ | 公司名称 ⇔ | 联系方式       | 类型      | 域名         | 状态 |
|--------|--------|------------|---------|------------|----|
| 1161   | 上海会畅集团 | 1322222223 | company | bizconf.cn | •  |

### 1.8 审计日志

管理员通过审计日志可以查看所有用户的操作日志,使用日志,便于排查和 监测。

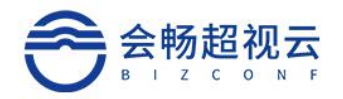

#### 日志管理 / 审计日志

| Q 时间:2021-04-22 21:39: | 16,2022–04–17 21:39:16 × |               |         |
|------------------------|--------------------------|---------------|---------|
| 时间 🗢                   | 账号 🗢                     | 操作            | 请求UR    |
| 2021/10/19 17:02:42    | vivien_xue@bizconf.cn    | 管理员登陆         | /api/v1 |
| 2021/10/19 16:59:24    | 42e020045e4a2511         | 删除用户          | /api/su |
| 2021/10/19 11:41:32    | 46f778f180dbf7f9         | 修改用户信息        | /api/su |
| 2021/10/19 11:41:12    | 46f778f180dbf7f9         | 修改用户信息        | /api/su |
| 2021/10/19 10:30:42    | hank_hu@bizconf.cn       | 管理员登陆         | /api/v1 |
| 2021/10/19 10:02:26    | 8dc0b7618b1e7b05         | 创建用户          | /api/su |
| 2021/10/18 16:30:35    | alan_zhang@bizconf.cn    | 管理员登陆         | /api/v1 |
| 2021/10/18 11:26:14    | alan_zhang@bizconf.cn    | 管理员登陆         | /api/v1 |
| 2021/10/15 18:57:13    | xingyu_shi@bizconf.cn    | 创建会议室(共享  专有) | /api/su |
| 2021/10/15 18:54:31    | xingyu_shi@bizconf.cn    | 管理员登陆         | /api/v1 |
| 2021/10/15 18:14:29    | 264731a4610c8bc3         | 修改会议室         | /api/su |

客服热线: 400 062 1818

Email: css@bizconf.cn